# Mindestvoraus setzungen:

- Singlecore CPU, mit 1 Ghz
- 1 GB Arbeitsspeicher
- ca. 250 MB freien Speicherplatz auf der lokalen Festplatte
- VGA Grafikkarte mit einer Mindestauflösung von: 1280\*1024 Pixeln und 32 Bit Farbtiefe
- 100 MBit Netzwerk Betriebssystem: alle
- Windows Clientversionen ab Windows XP SP3
- Optional: für den vollen Funktionsempfang empfiehlt sich Office ab Version 2003.

### Empfohlenes System:

- Dualcore CPU, mit mind. 2Ghz
- 2 GB Arbeitsspeicher
- Ca. 250 MB freien Speicherplatz auf einer SSD-Festplatte.
- VGA Grafikkarte mit einer Auflösung von: 1600\*1200 Pixeln.
- 1 GBit Netzwerk oder höher
- Windows 7 / 64Bit
- Office 2010 32 Bit für den vollen Funktionsumfang.

## emis – Installation des Arbeitsplatzsetups Schritt-für-Schritt Anleitung

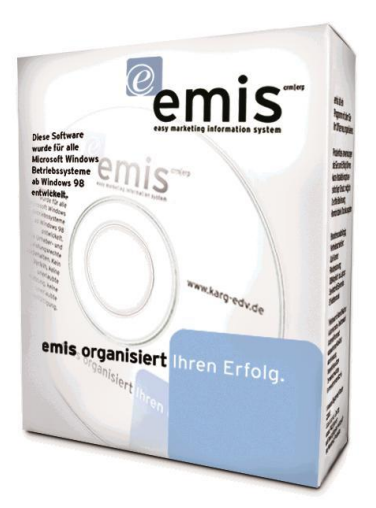

#### Vorabinformationen:

Für die Installation des emis.clientsetups(Arbeitsplatz) benötigen Sie zwingend Administratorrechte auf dem PC, auf dem Sie emis installieren möchten.

Das emis.clientsetup benötigt außerdem Vollzugriff auf folgende Ordner/Einträge um einen reibungslosen Betrieb zu gewährleisten:

- Vollzugriff auf das emis.serververzeichnis und allen Unterordnern
- Vollzugriff auf den Ordner indem das emis.clientsetup(Programmverzeichnis) installiert wurde
- Vollzugriff auf "HKEY\_CURRENT\_USER\Software\VB and VBA Program Settings\Karg EDV – Dienstleistungen" und allen Unterschlüsseln in der Registry.

Das emis.clientsetup geht davon aus, dass emis noch nie auf diesem Rechner installiert war und installiert deshalb beim Ausführen der Anwendung folgende Komponenten im Hintergrund:

- mySQL ODBC 5.1.6 Treiber
- DAO (Data Access Object) Systemdateien

Sollten Sie also emis an einem PC installieren, auf dem emis schon einmal installiert war, so deinstallieren Sie sämtliche emis.komponenten bevor Sie mit der emis.clientinstallation beginnen.

Bedingt dadurch, dass Komponenten im Hintergrund installiert werden kann sich der Start des Setups um einige Sekunden verzögern.

#### Schritt 1 - Willkomensbildschirm:

Sobald der Entpackvorgang fertig ist, startet das eigentliche Setup und Sie können mit der Installation beginnen. Sie gelangen dann zum Willkommensbildschirm:

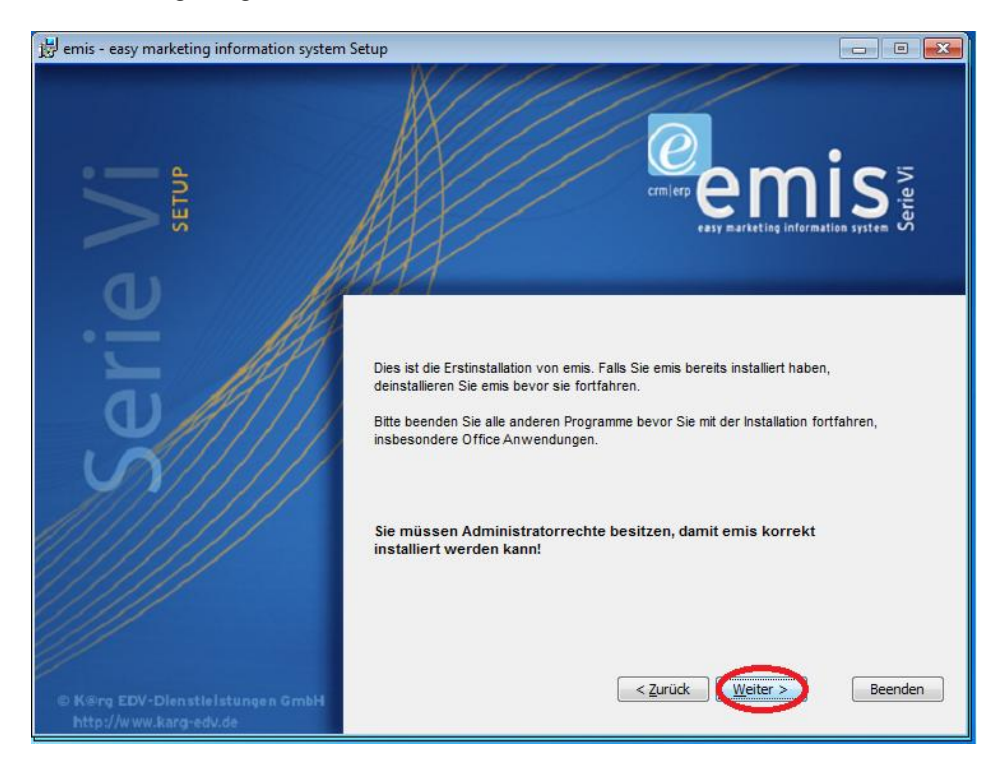

Klicken Sie nun auf Weiter um zum nächsten Schritt zu gelangen.

#### Schritt 2 – Lizenzvereinbarung bestätigen:

Im nächsten Dialog erscheinen die Lizenzbedingungen der Firma Karg EDV Dienstleistungen GmbH für die Nutzung von emis. Bestätigen Sie diese und Klicken anschließend auf Weiter.

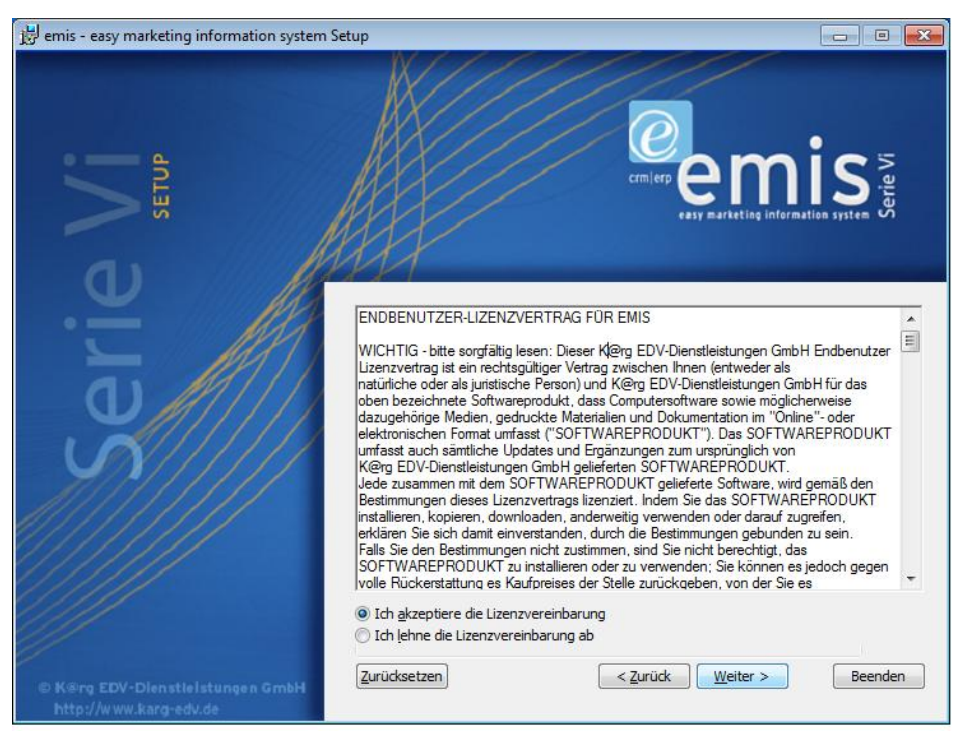

Schritt 3 – Programmverzeichnis auswählen:

Wählen Sie nun ein Programmverzeichnis aus indem Sie emis installieren möchten. Anschließend klicken Sie auf Weiter.

| 😸 emis - easy marketing information system                 | Setup                                    |                                           | X  |
|------------------------------------------------------------|------------------------------------------|-------------------------------------------|----|
| ie Vi<br>setup                                             | emis - easy marketing information system | ent wird in folgendem Ordner installiert: |    |
|                                                            | Zielverzeichnis:                         |                                           |    |
|                                                            | C:\Program Files\emis\                   | Durchsuch                                 | en |
|                                                            |                                          |                                           |    |
| © K®rg EDV-Dienstielstungen GmbH<br>http://www.karg-edv.de |                                          | < Zurück Weiter > Beende                  | n  |

Stand 10.05.2012

#### Schritt 4 - Verbindungsdaten eintragen:

Im nun Wichtigsten Schritt müssen Sie die Verbindungsdaten Ihres Datenbankserves angeben. Diese sind zwingend erforderlich, damit emis nach der Installation startet. Hinter jedem Eintrag gibt es in der Eingabebox einen sogenannten Tooltip für weitere Informationen.

😼 emis - easy marketing information system Setup - • • erie Vi Arbeitsplatz Konfiguration: 192.168.1.100 Server IP: Die IP Ihres emis-servers 3306 Server Port: root Datenbankbenutzer: Datenbank Passwort: emis Datenbankname: Achtung falsche Eingaben können zu einer fehlerhaften Installation führen! Überprüfen Sie Ihre Daten mit der Testfunktion unten links. Test < <u>Z</u>urück <u>W</u>eiter > Beenden

Tragen Sie die IP Adresse, den Port, den Benutzernamen mit dem dazugehörigen Passwort und den Datenbanknamen ein. Anschließend Klicken Sie auf **Test**.

Wenn der Test Erfolgreich erhalten Sie folgendes Bild:

| ② Datenbankverbindung testen    |    |
|---------------------------------|----|
| Datenbankverbindung erfolgreich | *  |
|                                 | ОК |

Bestätigen Sie das Bild indem Sie auf OK drücken und Klicken anschließend auf Weiter.

Sollte der Test nicht erfolgreich gewesen sein, so erhalten Sie folgendes Bild:

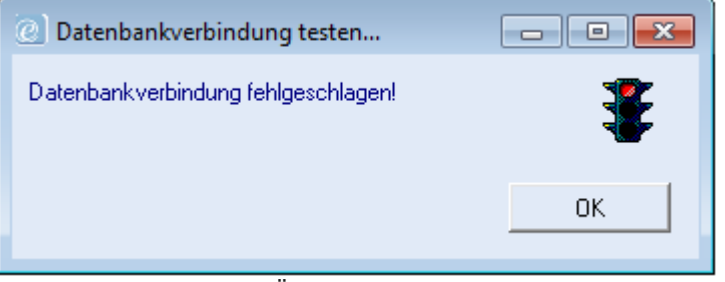

Bestätigen Sie mit OK. Überprüfen Sie nochmals Ihre kompletten Verbindungsdaten und starten den Test noch einmal. Zeigt die Ampel dann grün an, können Sie fortfahren.

Zeigt die Ampel nach wie vor Rot an, kontaktieren Sie bitte Ihren Netzwerkbetreuer, Administrator oder den emis.support.

#### Schritt 5 - Beginn der Installation:

Nun kann mit der eigentlichen Installation begonnen werden. Klicken Sie auf weiter.

Hinweis: Der Vorgang kann abhängig und von Ihrer Hardware etwas Zeit in Anspruch nehmen. Im Regelfall dauert der Vorgang aber nicht länger als 2 Minuten.

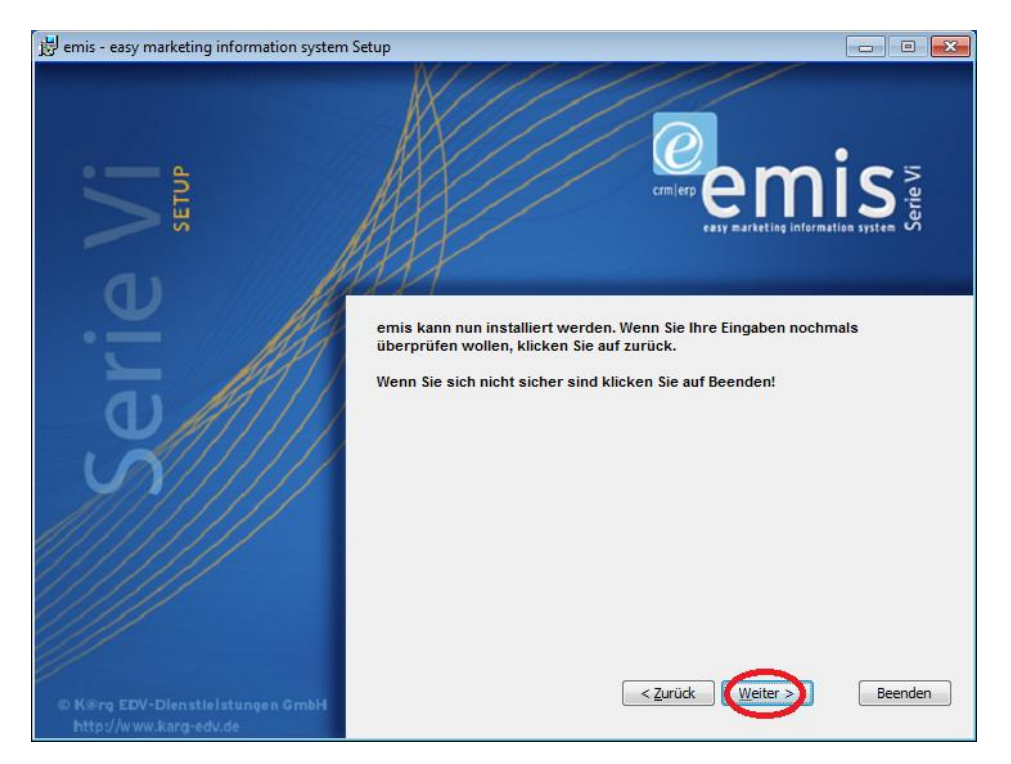

Bei der Ersteinrichtung taucht kurz vor Beendigung des Installationsvorgangs noch ein Telefonfenster von Windows auf. Tragen Sie hier Ihre Vorwahl ein und bestätigen den Dialog.

#### Schritt 6 - Installation abschließen:

Die Installation war nun erfolgreich. Klicken Sie auf beenden um die Installation abzuschließen.

Optional können Netzwerkadministratoren sich noch ein MSI-Log des Vorgangs anzeigen lassen für nähere Informationen.

| 😼 emis - easy marketing information system                 | Setup 💼 🖬 🎫                                                                                                    |
|------------------------------------------------------------|----------------------------------------------------------------------------------------------------|
| SETUP                                                      | Crimiers Company and States and States and S |
| Serie                                                      | emis - easy marketing information system<br>wurde erfolgreich installiert.<br>Drücken Sie auf Beenden um die Installation abzuschließen.                                                                                                    |
|                                                            | Installations Logfile anschauen                                                                                                    |
| © K@rg EDV-Dienstielstungen GmbH<br>http://www.karg-edv.de | < <u>Z</u> urück <u>B</u> eenden Abbruch                                                                                                    |

#### Schritt 7 - der erste Start:

Klicken Sie auf die emis.verknüpfung auf Ihrem Desktop oder dem Startmenu.

*Hinweis*: Bei der Erstinstallation von emis kommt noch ein Dialog indem Sie spezielle Einstellungen in emis definieren können. Folgen Sie diesem Dialog wenn wie angegeben.

Bestandskunden können diesen Dialog direkt beenden, da die nötigen Einstellungen meist schon vorhanden sind.

Sie gelangen nun zu folgendem Bildausschnitt: Geben Sie dort das Laufwerk/den Ordner an wo sich die emis.serverdaten befinden und bestätigen den Dialog.

Wichtig: Sie müssen in diesem Dialog das richtige emis.serververzeichnis auswählen, anderen falls wird emis nicht korrekt starten.

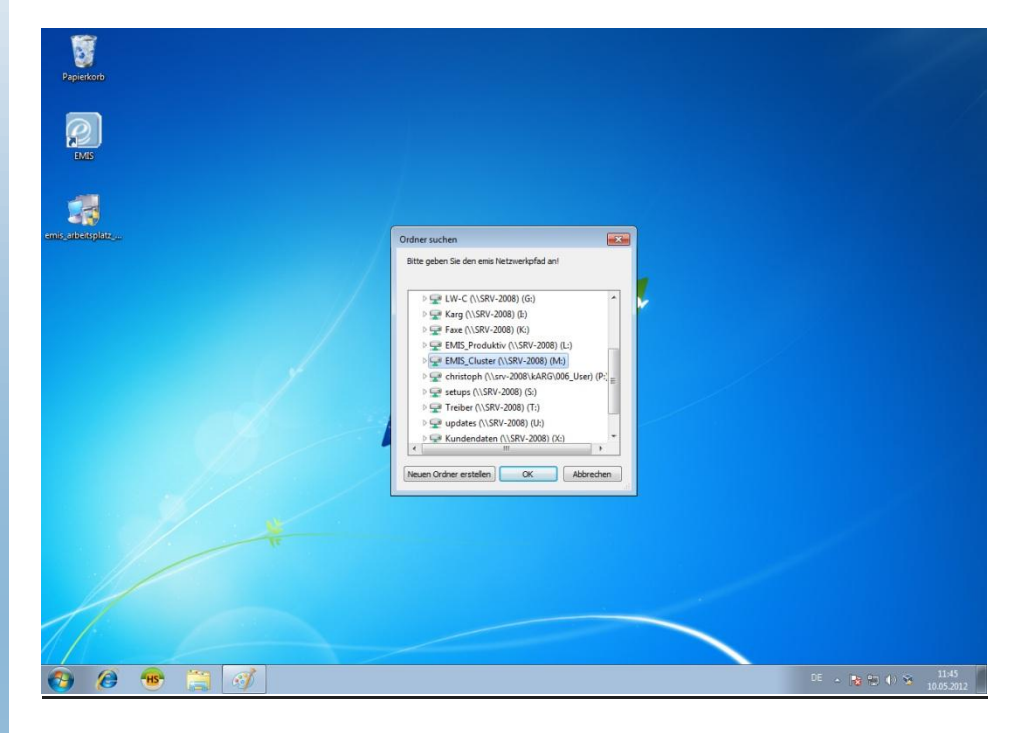

#### Schritt 8 - Der Anmeldebildschirm:

Wenn alles erfolgreich geklappt hat gelangen Sie in den Anmeldebildschirm. Die Installation ist somit abgeschlossen.

| Paperkorb<br>DAS<br>DAS |                                                                                                    |                                  |
|-------------------------|----------------------------------------------------------------------------------------------------|----------------------------------|
|                         | Stattmenia, DB: Zentrale / myQL<br>Date: Datenbank: Djentprogramme: Hilfe<br>Content of the statent of the statent |                                  |
| 🚱 🙋 🥶 🚞 🎻 💽             |                                                                                                    | DE - 隆 🐿 🗘 😼 11:45<br>10.05.2012 |

Hinweis: Wenn Sie emis auf einem neuen PC/Benutzer installieren, vergessen Sie nicht eine zusätzliche Lizenz bei der Firma Karg EDV Dienstleistungen GmbH nachzubestellen.

Anderen falls begehen Sie einen Lizenzverstoß gegen den wir ggf. rechtliche Schritt einleiten werden.